持ちやすい12ボタン仕様のゲームパッドです デジタル・アナログの切替えができます アナログスティック付きなので、オンラインゲーム、ドライブゲーム、3Dシューティングなど幅広いゲームで楽しめます すべてのボタンに連射設定が可能です マクロ機能付きで、複数の連続する操作をまとめて1つのボタン(5~8ボタン)へ登録できます。連続操作が必要な格闘ゲームに最適です

## 接続方法について

- スパンフルの電源をONにして、Windowsを起動します。
   1.パンコンの電源をONにして、Windowsを起動します。
   2.USBゲームパッドをパソコン本体のUSBボートまたはUSBハブボートに接続します。 USBパブに接続する場合は、USBハブのマニュアルを参照して接続してください。
   3.USBゲームパッドを接続しますと、ホットブラグ機能により、接続されたゲームパッドを自動的 に認識します。「新しいハードウェアの追加ウィザード」でドライパの検索画面になります。次 へ > をクリックします。
   Windows<sup>®</sup> XP・Me・2000の場合は自動認識され最適なドライバがインストールされ完 T」ます。
- Windows 70 ます。 100 このこう 2000 (推奨)」を選んで、次へ>をクリックします。 4.「使用中のデバイスに最適なドライバを検索する(推奨)」を選んで、次へ>をクリックします。 5.「新しいドライバは、ハードディスクドライブのドライバデータベースと、次の選択した場所から 検索されます。」と表示されたら、次へ>をクリックします。 ハードディスクにドライバデータベースがない場合、各OSのシステムディスクが必要とな
- ります。 6.ドライバ情報があるハードディスクまたは各OSのCD-ROMから、必要なドライバが検索されます。
- 、次へをクリックします。 ア、夏新されたドライバ(推奨)の準備ができましたら、次へ>をクリックします。 8、このゲームバッドに必要なデバイスのインストールがされましたら、「売了」をクリックします。

# 設定方法

- 1.「スタート」をクリックして「設定」から「コントロールバネル」を開きます。
   2. コントロールバネル内の「ゲームコントローラ」をクリックし、認識されているゲームバッドを 選択します。(通常自動的に接続されたゲームバッドが表示されます。)
   3. OKが表示されましたら「プロバティ」をクリックし、画面の指示に従って調整を行います。 Windows2000以降では自動的に調整が行われます。
   4.「テスト」で動作を確認し、ゲームソフトでも調整を行ってお使いください。

## 動作環境

Windows<sup>®</sup>98以降のOSがインストールされたUSBボートを持つパソコン。 Windows 95では動作いたしません。

# ボタン名称・仕様・コネクタ形状

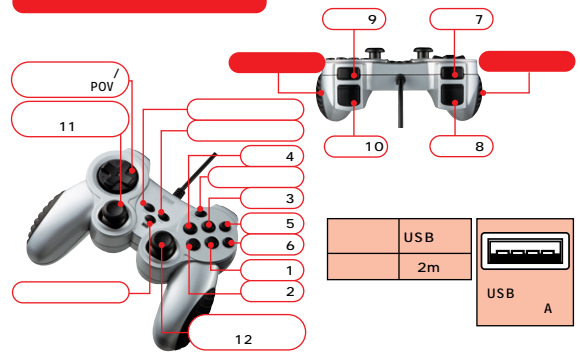

#### 連射設定方法

ボタン1 ~ 12を連射ボタンとして設定することができます。TURBOボタンを押したままの状態 で運動に設定したいボタンを押します。上記操作で任意のボタンを運動ボタンに設定すること ができます。連邦機能を解除する場合は、CLEARボタンを押したままの状態で運動が設定され ているボタンを押してください。

### 保証規定

- 保証期間内(お買上げ日より6ヶ月間)に正常な状態でご使用の場合に限り品質を保証して おります。万一保証期間内で故障がありました場合は、当社所定の方法で無償修理いたしま すので、保証書を商品に添えてお買上げの販売店までお持ちください。
- 9 のと、味証書を開商に冷えく6身上700度からよどお行ちくにさい。
  2: 次のような場合は保証期間内でも有償修理になります。
  (1)保証書をご提示いただけない場合、あるいは字句を書き換えられた場合。
  (3)故障の原因が取り扱い上の不注意による場合。
  (4)お客様による構造・移動中の衝撃による場合。
  (5)天変地異、ならびに公害や異常電圧その他の外部要因による故障及び損傷。
  3. お客様に自身による改造または修理があったと判断された場合は、保証期間内での修理もおみにしたいわます。
- 受いたしかねます 4. 本製品の故障、またはその使用によって生じた直接、間接の損害については当社はその責を
- 4. 本袋間の防険、よにはての使用によりと主じに直接、間接の項目については当ればての 負わないためとします。
   5. 修理で休頼品を郵送、またはご持参される場合の諸費用は、お客様のご負担となります。
   6. 保証書は日本国内においてのみ有効です。
   7. 保証書は日本国内においてのみ有効です。

保証書

この製品は厳重な品質管理および検査を経てお届けしたものです。 お客様の正常なご使用状態で万一故障した場合には本保証規定により修理いたします。 修理はお買上げの販売店に必ず保証書を提示のうえご依頼ください。 本保証書は再発行いたしませんので大切に保存してください。

Microsoft<sup>®</sup> Windows<sup>®</sup>XP・Me・2000・98SE・98は、米国Microsoft Corporationの米国及び その他の国における登録商標です。

ての他の面にありる豆腐時得になっ その他に記載されている会社名、製品名は、各社の商標または登録商標です。 記載の対応機種等の内容は、2006年9月現在のものです。 本製品の仕様及び外観は、改良のため予告なく変更することがあります。

よっては対応できないものがあります。詳しくは各ソフトウェアの取扱説明書をご覧ください。

各ボタンの機能は、使用するソフトウェアによって異なります。また12ボタンはソフトウェアに

品番 **JY-P70U**シリーズ 品名 USBゲームパッド

▲注意